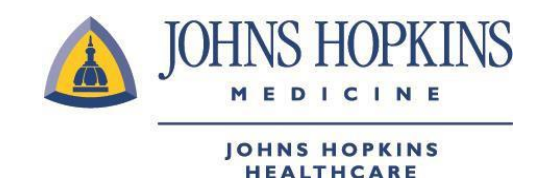

# JOB AID: Provider Clinical Appeal Submission Web Form

- A. Please log on to the HealthLINK portal:
  - HealthLINK portal for Johns Hopkins EHP/Priority Partners
  - HealthLINK portal for Johns Hopkins US Family Health Plan
- B. Under the References menu, select Provider Clinical Appeal Submission Form Payment Dispute Form.

## **EHP/Priority Partners**

| JOHNS HOPKINS<br>MEDICINE<br>JOHNS HOPKINS<br>HEALTHCARE | HOME                | CONTACT | MESSAGES 0              | LOG OL                                                                 |
|----------------------------------------------------------|---------------------|---------|-------------------------|------------------------------------------------------------------------|
| Patient Management 🔻                                     | Office Management V |         | Administration v        | References V                                                           |
| 0                                                        |                     |         |                         | Provider Payment Dispute Form Provider Clinical Appeal Submission Form |
| <sup>:</sup> HP                                          |                     | LIGHT   |                         |                                                                        |
| US FAMILY HEALTH PLAN                                    |                     | HOME    | MESSAGES 0              |                                                                        |
| Patient Management v                                     | Office Management 🔻 |         | Administration <b>v</b> | References <b>v</b>                                                    |
| Jessica, welcom                                          | e back!             |         |                         | Provider Payment Dispute Form Provider Clinical Appeal Submission Form |

**C.** The landing page will display available forms. The Submit New Form section contains the web forms available for use. The Provider Clinical Appeal Webform is the second on the list. As more forms become available to the provider community, they will be added here.

| Welcome, Jessica<br>Please see below for available a<br>Submit New Form | Form Status                                                                                                    |                                             |
|-------------------------------------------------------------------------|----------------------------------------------------------------------------------------------------|---------------------------------------------|
| Provider Payment Dispute Form     Provider Clinical Appeal Webform      | Your status may take up to 30 minutes to appear, while being initially process<br>see your record.<br>Confirmation # Reference # Message | sed. Please check back, if you don't Status |

- **D.** The Form Status section contains a list of submitted forms and the status of each. The data included here:
- **Confirmation #**: The confirmation for the submitted form.
- **Reference #**: The reference number for each individual clinical appeal included on the submitted form. If three clinical appeals are keyed into a single form, there would be a single confirmation number and three reference numbers.
- **Message**: A general message regarding the form submission.
- **Status**: The status of the clinical appeal submission (for each individual appeal). Three values will be shown:
  - a. Submitted: Indicates the form was submitted but processing of the form has not begun.
  - b. In Progress: Indicates the form is being processed.
  - c. Complete: Indicates the form has been processed to a final disposition.

| ubmit New Form                                                                           | Form Status                         |                          |                                                               |                |
|------------------------------------------------------------------------------------------|-------------------------------------|--------------------------|---------------------------------------------------------------|----------------|
| <ul><li>Provider Payment Dispute Form</li><li>Provider Clinical Appeal Webform</li></ul> | Your status may<br>see your record. | take up to 30 minutes to | appear, while being initially processed. Please check back, i | f you don't    |
|                                                                                          | Confirmation<br>#                   | Reference #              | Message                                                       | Status         |
| Reference# = Object ID<br>Use this when inquiring —                                      | 2144373                             | APPL-2020-11-10-<br>2628 | Opened: 11/10/2020 - Provider Clinical Appeal -<br>11/10/2020 | Completed      |
| about an appeal.                                                                         | 2144410                             | APPL-2020-11-11-<br>2633 | Opened: 11/11/2020 - Provider Clinical Appeal                 | In<br>Progress |
|                                                                                          | 2144414                             | APPL-2020-11-11-<br>2634 | Opened: 11/11/2020 - Provider Clinical Appeal                 | In<br>Progress |
|                                                                                          | 2144420                             | APPL-2020-11-17-<br>2708 | Opened: 11/17/2020 - Provider Clinical Appeal                 | In<br>Progress |
|                                                                                          | 2144441                             | APPL-2020-11-12-<br>2638 | Opened: 11/12/2020 - Provider Clinical Appeal                 | In<br>Progress |
|                                                                                          | 2144441                             | APPL-2020-11-12-<br>2640 | Opened: 11/12/2020 - Provider Clinical Appeal                 | In<br>Progress |
|                                                                                          | 2144589                             | APPL-2020-11-13-<br>2645 | Opened: 11/13/2020 - Provider Clinical Appeal                 | In<br>Progress |
|                                                                                          | 2144612                             | APPL-2020-11-13-<br>2649 | Opened: 11/13/2020 - Provider Clinical Appeal                 | In<br>Progress |
| The Deference# (Object ID)                                                               | 2144658                             | APPL-2020-11-14-<br>2654 | Opened: 11/14/2020 - Provider Clinical Appeal - 1/8/2021      | Complete       |
| will be blank when appeal<br>is first submitted. It will                                 | 2146063                             | APPL-2020-11-24-<br>2923 | Opened: 11/24/2020 - Provider Clinical Appeal                 | In<br>Progress |
| seen by the Appeals Dept.                                                                | 2146072                             | APPL-2020-11-24-<br>2924 | Opened: 11/24/2020 - Provider Clinical Appeal                 | In<br>Progress |
|                                                                                          | 2146416                             |                          | Provider Appeal                                               | Submitte       |
|                                                                                          | 2146433                             |                          | Provider Appeal                                               | Submitte       |

**E.** Selecting the Provider Clinical Appeal Submission Form link brings the user to the web form. Each part of the form is explained in the next sections.

| equestor Information                              |                                                           |  |
|---------------------------------------------------|-----------------------------------------------------------|--|
| Requestor                                         | Requestor Phone                                           |  |
| rovider Information                               |                                                           |  |
| Provider Tax ID •                                 | Provider/Facility Name *                                  |  |
| Provider Tax ID •<br>Provider Address             | Provider/Facility Name * Provider City                    |  |
| Provider Tax ID • Provider Address Provider State | Provider/Facility Name •<br>Provider City<br>Provider Zip |  |

**F.** The table below contains the fields and descriptions found in the Requestor Information and Provider Information sections of the Provider Clinical Appeal web form.

| Form Field                                                                                           | Description                                                                                  |  |  |  |  |
|----------------------------------------------------------------------------------------------------|----------------------------------------------------------------------------------------------|--|--|--|--|
| 1. Requestor Information                                                                             |                                                                                              |  |  |  |  |
| Requestor                                                                                            | Optional (who is completing the form)                                                        |  |  |  |  |
| Phone                                                                                                | Optional (phone number in the event the submitter needs to be contacted)                     |  |  |  |  |
| 2. Provider Information                                                                              |                                                                                              |  |  |  |  |
| Note: Provider Details are editable but changes made on this form will not update any details within |                                                                                              |  |  |  |  |
| JHHC systems of record.                                                                              |                                                                                              |  |  |  |  |
| Provider Tax ID                                                                                      | Required                                                                                     |  |  |  |  |
| Provider NPI                                                                                         | Preferred. Form can be submitted without it.                                                 |  |  |  |  |
| Provider/Facility Name                                                                               | Auto Populated based upon Tax ID/selected provider                                           |  |  |  |  |
| Provider Address                                                                                     | Auto Populated based upon Tax ID/selected provider                                           |  |  |  |  |
| Provider City                                                                                        | Auto Populated based upon Tax ID/selected provider                                           |  |  |  |  |
| Provider State                                                                                       | Auto Populated based upon Tax ID/selected provider                                           |  |  |  |  |
| Provider Zip                                                                                         | Auto Populated based upon Tax ID/selected provider                                           |  |  |  |  |
| Provider Telephone                                                                                   | Auto Populated based upon Tax ID/selected provider                                           |  |  |  |  |
| Provider Fax                                                                                         | Required for Web Form submitted Appeal<br>Auto Populated based upon Tax ID/selected provider |  |  |  |  |

1

#### 1. Requestor Information

- a. [Optionally] enter a name to be used for any needed contact into Requestor.
- b. [Optionally] enter the requestor's telephone (recommended if name is entered).

#### 2. Provider Information

3

- Key the appropriate Provider Tax ID and Provider NPI.
   If the Provider Group Tax ID is associated with multiple Provider Groups, a list will be provided to select the appropriate Group ID to which this dispute is associated.
- b. Provider demographics will be auto populated based upon validation of the Provider Group Tax ID.
- c. If Provider Group Tax ID is not found (cannot be validated); the field will be highlighted.
- G. Appeal Information portion of the form

If Reason for Appeal selected = Pre-Service or Pharmacy:

| Reason for Appeal 🔹  |   | Health Plan 🔹   |  |
|----------------------|---|-----------------|--|
| Pharmacy             | ~ | USFHP           |  |
| Authorization Number |   | Date Of Service |  |
|                      |   | mm / dd / yyyy  |  |

## If Reason for Appeal selected is NOT Pre-Service or Pharmacy:

| Reason for Appeal 🔹 | Health Plan 🔸     |        |
|---------------------|-------------------|--------|
| ER                  | ~ USFHP           | $\sim$ |
| Claim Number •      | Date Of Service • |        |
|                     | mm / dd / yyyy    |        |
| Lookup Claim        |                   |        |

**H.** The table below contains the fields and descriptions found in the Appeals Information section of form. Examples follow.

| Form Field              | Description                                                                         |  |  |  |  |
|-------------------------|-------------------------------------------------------------------------------------|--|--|--|--|
| 3. Appeal Information   |                                                                                     |  |  |  |  |
| Reason For Appeal       | Required: Available options are                                                     |  |  |  |  |
|                         | - ER - Code Preview/Claim Check                                                     |  |  |  |  |
|                         | - Observation - Itemized Bill and Medical Records                                   |  |  |  |  |
|                         | - Pre-Service - Other/Attach Additional Information or                              |  |  |  |  |
|                         | - Pharmacy Explanation                                                              |  |  |  |  |
|                         | - Administrative Denial - Clinical Review for Medical Necessity                     |  |  |  |  |
| Health Plan             | Required:                                                                           |  |  |  |  |
|                         | If user submitting through USFHP Portal – will auto-populate with USFHP             |  |  |  |  |
|                         | If user submitting through Non-USFHP Portal – will auto populate (from              |  |  |  |  |
|                         | Claim) if Claim Entered. If Authorization is entered; must be manually              |  |  |  |  |
|                         | populated.                                                                          |  |  |  |  |
| If Reason for Appeal se | elected is Pre-Service or Pharmacy – An Authorization Number is required.           |  |  |  |  |
| If Reason for Appeal se | on for Appeal selected is NOT Pre-Service or Pharmacy – A Claim Number is required. |  |  |  |  |
| The form will render th | the fields as needed, (Claim or Authorization Number)                               |  |  |  |  |
| Authorization Number    | Required if Reason for Appeal is: "Pre-Service" or "Pharmacy"                       |  |  |  |  |
| Claim Number            | Required if Reason for Appeal is NOT: "Pre-Service" or "Pharmacy"                   |  |  |  |  |
| Date Of Service         | Auto Populated from the claim, if entered.                                          |  |  |  |  |
|                         | Must be manually entered if Authorization # is entered but not required             |  |  |  |  |

## 3. Appeal Information

This section will contain the specific Claim or Authorization number being appealed.

a. Select the appropriate Reason for Appeal from the drop down.

If "Pharmacy" or "Pre-Service" are selected, then an Authorization number is required and the form will provide a field for the Authorization number to be keyed.

**Note:** The Authorization number cannot be validated and, as such, additional data will need to be manually populated.

If Reason for Appeal other than "Pharmacy" or "Pre-Service" is selected, a Claim Number is required. Note: Provider Information must be completed and validated before entering proceeding.

b. Key the claim number or Authorization Number as appropriate.

If a Claim Number is being provided, select "Lookup Claim."

- i. If Claim Number is not found (cannot be validated), the field is highlighted and no additional data will be returned/populated.
- ii. The claim will be validated to ensure it is associated with the Provider Group Tax ID provided in Provider Information. If the claim does not validate against the Provider Group Tax ID, the Claim Number field will be highlighted and no additional data will be returned/populated.
- iii. Upon Claim Validation, the Health Plan, Date of Service, Place of Service, Member ID; and Member Name will be auto populated from the claims data.

I. Below are the Member Information, Comments. And Attachments sections of the form.

| 4 | Member Information          |
|---|-----------------------------|
|   | Member ID # • Member Name • |
| 5 | Comments                    |
|   |                             |
| 6 | Attachments: Add Attachment |
|   | Submit                      |

J. The table below contains the fields and descriptions found in the Member Information. Comments and Attachments section of form. Examples follow.

| Form Field            | Form Field Description                                                                         |  |  |
|-----------------------|------------------------------------------------------------------------------------------------|--|--|
| 4. Member Information |                                                                                                |  |  |
| Member ID#            | Required                                                                                       |  |  |
|                       | Auto populated if Appeal entered                                                               |  |  |
|                       | Must be manually entered if Authorization # entered                                            |  |  |
| Member Name           | Required                                                                                       |  |  |
|                       | Auto populated if Appeal entered                                                               |  |  |
|                       | Must be manually entered if Authorization # entered                                            |  |  |
| 5. Comments           |                                                                                                |  |  |
|                       | Comments are required if reason for appeal is "Other"                                          |  |  |
| 6. Attachments        |                                                                                                |  |  |
|                       | Comments are required if reason for appeal is "Administrative Denial"<br>"Itemized"<br>"Other" |  |  |

## 4. Member Information

- a. The Member ID and Member Name are both required.
- b. If Claim Number is entered and validated, the Member ID and Member Name are auto-populated from the claim data.
- c. If an Authorization number is entered, the Member ID and Member Name must be manually populated but the submitter.

## 5. Comments

Comments are a free-form text field and is required if either of the following Reasons for Appeal is selected:

- i. Itemized Bill and Medical Records
- ii. Other/Attach Additional Information or Explanation
- 6. Attachments
  - a. Attachments are permitted with an Appeals submission and are required if any of the following Reasons for Appeal is selected
    - i. Itemized Bill and Medical Records
    - ii. Other/Attach Additional Information or Explanation
  - b. Attachments are limited to the following files types:
    - i. PDF .pdf
    - ii. Word document .doc or .docx
    - iii. Excel document .xls or .xlsx
    - iv. Text file .txt

| Attachments:                                                                                                  |               |                             |                   | Add Attack | nment |  |
|----------------------------------------------------------------------------------------------------|---------------|-----------------------------|-------------------|------------|-------|--|
| Select File: Choose Files No file chosen Upload Delete                                                        |               |                             |                   |            |       |  |
| 🔄 Open                                                                                                    |               |                             |                   |            | ×     |  |
| $\leftarrow$ $\rightarrow$ $\checkmark$ $\uparrow$ $\blacksquare$ $\rightarrow$ This PC $\rightarrow$ Desktop | > Attachments |                             | ✓ כ<br>Search Att | achments   | Ą     |  |
| Organize 👻 New folder                                                                                         |               |                             |                   | == -       | ?     |  |
| 📙 Test Cases                                                                                                  | ^ Name        | Date modified               | Туре              | Size       | Vic   |  |
| 🗸 🛄 This PC                                                                                                   | 📲 claim1026   | 10/26/2020 4:08 PM          | Microsoft Word D  | 260 KB     | Bal   |  |
| > 🧊 3D Objects                                                                                                |               |                             |                   |            | EHI   |  |
| > 📃 Desktop                                                                                                   |               |                             |                   |            | μ     |  |
| > 🔮 Documents                                                                                                 |               |                             |                   |            | Г     |  |
| > 🕂 Downloads                                                                                                 |               | 2 Charan                    |                   |            | Ŀ     |  |
| > 🎝 Music                                                                                                    |               | 3. Choose<br>attachment and |                   |            |       |  |
| > E Pictures                                                                                                  |               | click "Open"                |                   |            |       |  |
| > 📑 Videos                                                                                                    | N (           |                             |                   |            | -     |  |
| > 🎬 Windows (C:)                                                                                              |               |                             |                   | ,          |       |  |
| File name: claim1026                                                                                          |               |                             | Custom F          | Files      | ~     |  |
|                                                                                                    |               |                             | Oper              | n Cance    | 1     |  |

| Attachments:                                           | Add Attachment |
|--------------------------------------------------------|----------------|
| Select File: Choose Files claim1026.docx Upload Delete |                |
| 4. Click "Upload"                                      |                |
| Submit                                                 |                |
|                                                        |                |

## When completed successfully:

| Attachments:                |                              | Add Attachment |
|-----------------------------|------------------------------|----------------|
| Select File: Claim1026.docx | Uploaded and ready to submit |                |
|                             | Submit                       |                |